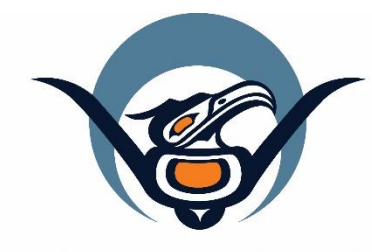

# First Nations Health Authority Health through wellness

# Panorama User Guide #3

TB Screening Data Entry Follow-up Without a Skin Test

Version 3.2

Contact us at: panorama@fnha.ca

Find our guides at: http://www.fnha.ca/what-we-do/communicable-disease-control/panorama

# **Table of Contents**

| Please Note:                      | 3  |
|-----------------------------------|----|
| Search for Client Chart           | 4  |
| Subject Summary                   | 5  |
| Viewing Subject Summary           | 5  |
| Edit/Update Client Demographics   | 8  |
| Create a TB Investigation         |    |
| Adding External Sources           | 11 |
| Risk Factors                      |    |
| Types of Risk Factors             |    |
| For Children under the age of 19  |    |
| Risk Factors from iPHIS Transfer: |    |
| Signs & Symptoms                  |    |
| Update TB History Summary         |    |
| Create TB Follow-Up Only          |    |
| Encounters                        | 23 |
| Notes                             | 24 |
| Closing Investigations            | 25 |

## **Please Note:**

It is required for CHNs working in FN communities with Panorama access to have training with the FNHA Panorama team prior to use of the Panorama system. Panorama guides are to be used in <u>conjunction</u> with formal FNHA Panorama training. To arrange a training session, please contact panorama@fnha.ca

This guide is appropriate for TB screens where **there is no TB skin test involved** (ie. Client has a previous positive TST). This detailed guide will show you through the steps in entering your client's TB screening information:

Use the tool "*Which Panorama TB Guide Should I Use*?" To help you to determine how to enter your screens.

This detailed guide will show you through the steps in entering your client's TB screening information:

- Search and update client information (Last/First Name, DOB; Jurisdictional Registry)
  - Review/Edit Client Demographics
  - Add/Update Indigenous Information
  - o Add Immigration Information
  - Add Allergies
- Create TB Investigation
  - o Add External Sources
- Add Risk Factors
- Add Signs and Symptoms
- Enter TB History Summary
- Enter TB Follow Up-Only
- Close Investigation (if applicable)

This guide accompanies Panorama TB Screening Data Entry – QuickGuide (for Guide #2 and Guide #3)

# **Search for Client Chart**

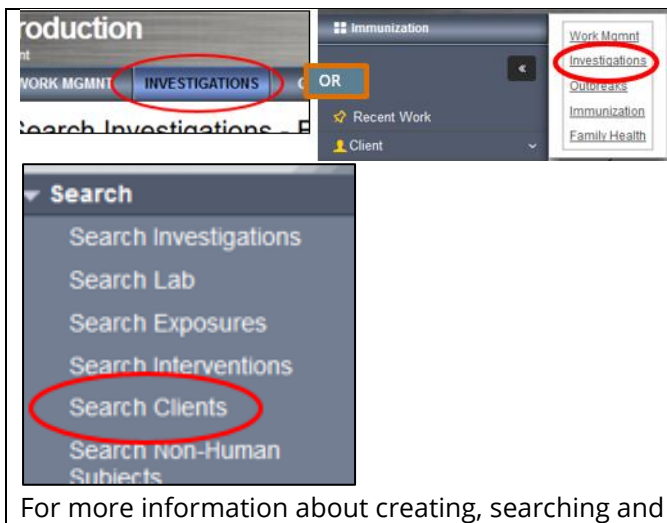

For more information about creating, searching and opening client charts please see our <u>Core Guide</u>

### In the INVESTIGATIONS Module:

#### Search/Create Client

LHN > Search > **Search Clients** 

Ensure you have done a thorough search for the correct client and that all demographic information are correct and up-to-date.

- Search client following your choice of search options (See <u>Panorama Core Guide</u>).
- 2. Using the search results table, choose a single client by selecting the checkbox next to the *Client ID column*
- 3. Under *Row actions*, you will have several choices depending upon which module you are in. Select **SUBJECT SUMMARY**.
- 4. Alternately, you can select **CREATE CLIENT** if you have done a thorough search and the client does not have a chart in Panorama. You can then create the client's chart.

Ensure you have done a thorough search for the correct client and that all demographic information are correct and up-to-date.

|   | Searc                              | ch Res | ults        |                         |             |             |          |                    |                       | <b>~</b>  |  |
|---|------------------------------------|--------|-------------|-------------------------|-------------|-------------|----------|--------------------|-----------------------|-----------|--|
|   | 3 Client Quick Entry Create Client |        |             |                         |             |             |          |                    |                       |           |  |
|   | Pre                                | eview  | Update      | Set In Context Create C | ohort Subje | ect Summary | >        |                    | 4                     |           |  |
| 2 |                                    |        | Client ID 🗢 | Health Card Number 🗘    | Last Name   | First Name  | Gender ≎ | Date of<br>Birth 🔺 | Health Region 🗘       | Active \$ |  |
| ( |                                    | 0      | 2456366     | 9000188885              | FNTRAINE    | FHALICE     | Female   | 2019 Jan 24        | _Inactive - Vancouver | Active    |  |
|   |                                    | 0      | 2456370     | 9000188932              | FNTRAINE    | FHALICE     | Female   | 2019 Jan 24        | _Inactive - Vancouver | Active    |  |
|   |                                    | 0      | 2456374     | 9000188989              | FNTRAINE    | FHALICE     | Female   | 2019 Jan 24        | _Inactive - Vancouver | Active    |  |
|   |                                    | 0      | 2456378     | 9000189031              | FNTRAINE    | FHALICE     | Female   | 2019 Jan 24        | _Inactive - Vancouver | Active    |  |

# **Subject Summary**

A client's subject summary page is a great way to get a quick overview of client encounters and investigations Tip: To "hide" and show" components of the screen, click the *hide* or *show* hyperlinks along the encounter headers to view/hide more details Viewing Subject Summary With your client in context: 🇙 Hide Show **TB** Investigations • When the User does not have data access to a module or an Investigation, the Investigation and all associated Encounters are not displayed

The Subject Summary screen lists all Encounters and *Investigations* that have been recorded for a client under the various Encounter Groups (Communicable Disease, Sexually Transmitted Investigations, and Tuberculosis Disease Investigation, Immunization). Depending on which Module you are in, the subject summary page may vary slightly.

#### LHN > Investigation > Subject Summary

Investigation Encounter Groups are sectioned off by:

- **CD** Investigations (excluding TB and STIs)
- STI and HIV Investigations
- and Immunizations.

You can navigate to any investigation or encounter that are listed on the screen by clicking the appropriate hyperlink: Investigation ID, Encounter Date. This also sets the Investigation or Encounter in context.

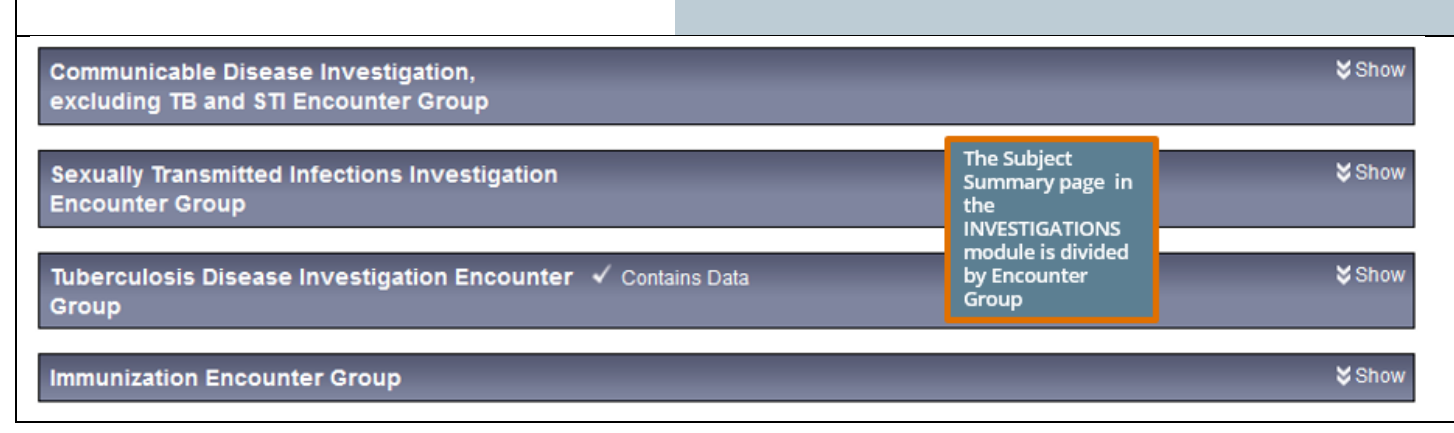

| Subject Sun                                                                                                    | innary                                                                                                    |                                                                                                    |                                                                                                    | 0 2                                                                                                    |
|----------------------------------------------------------------------------------------------------|----------------------------------------------------------------------------------------------------|----------------------------------------------------------------------------------------------------|----------------------------------------------------------------------------------------------------|----------------------------------------------------------------------------------------------------|
| Alerts A                                                                                                    | otes                                                                                                    |                                                                                                    |                                                                                                    | ACTIVE                                                                                                    |
| Client ID:                                                                                                    | Name(Last, First Middle) /<br>Gender:                                                                                                    | Health Card No:                                                                                                    | Date of Birth / Ag                                                                                                    | e:                                                                                                    |
| 2448450                                                                                                    | FNTRAINER01, ACTIVETB /<br>Female                                                                                                    | -                                                                                                    | 1975 May 23 / 44 y                                                                                                    | ears                                                                                                    |
| Phone Number:                                                                                                    | Health Region Organization:                                                                                                    | Additional ID Type /                                                                                                    | _                                                                                                    |                                                                                                    |
| Primary home:<br>604-250-2222                                                                                                    | Vancouver,Vancouver-City<br>Centre                                                                                                    | Encounter Groups are<br>sectioned off by dark<br>grey bars                                                                                                    |                                                                                                    |                                                                                                    |
| Report:                                                                                                    |                                                                                                    | ~                                                                                                    | Launch                                                                                                    |                                                                                                    |
| Communicable Di                                                                                                    | sease Investigation,                                                                                                    |                                                                                                    |                                                                                                    | 😽 Show                                                                                                    |
| excluding TB and                                                                                                    | STI Encounter Group                                                                                                    |                                                                                                    | Sele                                                                                                    | ct here to create an                                                                                                    |
| Sexually Transmit                                                                                                    | ted Infections Investigation                                                                                                    |                                                                                                    | enco                                                                                                    | stigation under this with the second strength with the second second second second second second second second                                                                                                    |
| Encounter Group                                                                                                    |                                                                                                    |                                                                                                    | exar<br>crea                                                                                                    | nple, selecting here will<br>te a new TB investigation                                                                                                    |
| Tuberculosis Disea                                                                                                    | ase Investigation Encounter                                                                                                    |                                                                                                    |                                                                                                    | \$ Hide                                                                                                    |
| Group                                                                                                    |                                                                                                    |                                                                                                    |                                                                                                    |                                                                                                    |
| vestigation 70                                                                                                    | 1362 - Tuberculosis - OF                                                                                                    | PEN                                                                                                    | nt): Report Date (Rece                                                                                                    | A Hide                                                                                                    |
| vestigation ID: Sta<br>362 OP                                                                                                    | 1362 - Tuberculosis - OF<br>tus: Investigator: Linked Outl<br>EN P -<br>Etiologic Agent Epi Markers                                                                                                    | PEN<br>preaks: Report Date (Ser<br>-<br>Authority / Classification<br>(√ Primary Classification                                                                                                    | nt): Report Date (Rece<br>26 June 2017<br>Classif. Date<br>, Δ Set by Case Def)                                                                                                    | ★ Hide Hide Fived): A quick summary of the investigation is shown here. It will show information the disease, investigation statu.                                                                                                    |
| vestigation ID: Sta<br>362 OP<br>isease<br>uberculosis                                                                                                    | 1362 - Tuberculosis - OF<br>tus: Investigator: Linked Outl<br>EN  -<br>Etiologic Agent Epi Markers<br>                                                                                                    | PEN<br>Preaks: Report Date (Ser<br>-<br>Authority / Classification<br>(✓ Primary Classification<br>✓ Provincial / Case - Co                                                                                 | nt): Report Date (Rece<br>26 June 2017<br>Classif. Date<br>, Δ Set by Case Def)<br>onfirmed 2017 Jun 26                                                                                                    | <ul> <li>Hide</li> <li>A quick summary of the investigation is shown here. It will show information I the disease, investigation statu, when it was first reported, and how</li> </ul>                                                                                                    |
| vestigation 70<br>vestigation ID: Sta<br>362 OP<br>isease<br>uberculosis                                                                                                    | 362 - Tuberculosis - OF         tus:       Investigator:       Linked Outh         En       -       -         Etiologic Agent       Epi Markers         -       -         70362 Encounters                                                                                                    | PEN<br>preaks: Report Date (Ser<br>-<br>Authority / Classification<br>(✓ Primary Classification<br>✓ Provincial / Case - Co                                                                                 | nt): Report Date (Rece<br>26 June 2017<br>Classif. Date<br>, Δ Set by Case Def)<br>onfirmed 2017 Jun 26                                                                                                    | Hide<br>sived): A quick summary of<br>the investigation is<br>shown here. It will<br>show information It<br>the disease,<br>investigation statu,<br>when it was first<br>reported, and how<br>case is classified                                                                                                    |
| vestigation 70<br>vestigation ID: Sta<br>362 OP<br>isease<br>uberculosis<br>investigation<br>4 encounter(s) total                                                                                                    | 1362 - Tuberculosis - OF         tus:       Investigator:       Linked Outle         EN       -         Etiologic Agent       Epi Markers         -       -         70362 Encounters                                                                                                    | PEN<br>preaks: Report Date (Ser<br>-<br>Authority / Classification<br>(✓ Primary Classification<br>✓ Provincial / Case - Co                                                                                 | nt): Report Date (Rece<br>26 June 2017<br>Classif. Date<br>, Δ Set by Case Def)<br>onfirmed 2017 Jun 26<br>Click Enc                                                                                                    | <ul> <li>Hide</li> <li>A quick summary of the investigation is shown here. It will show information I the disease, investigation statu when it was first reported, and how case is classified</li> <li>counter Date for encounter details.</li> </ul>                                                                         |
| vestigation 10: Sta<br>362 OP<br>isease<br>uberculosis<br>Investigation<br>4 encounter(s) total<br>Move Selected Enc                                                                                                    | 362 - Tuberculosis - OF         tus:       Investigator:       Linked Outh         Etiologic Agent       Epi Markers         -       -         70362 Encounters         ounter(s) To:                                                                                                    | PEN<br>preaks: Report Date (Set<br>-<br>Authority / Classification  <br>(✓ Primary Classification<br>✓ Provincial / Case - Co                                                                               | nt): Report Date (Rece<br>26 June 2017<br>Classif. Date<br>, Δ Set by Case Def)<br>on firmed 2017 Jun 26<br>Click Enc<br>nters table is                                                                                                    | Hide<br>sived): A quick summary of<br>the investigation is<br>shown here. It will<br>show information It<br>the disease,<br>investigation statu<br>when it was first<br>reported, and how<br>case is classified A quick summary of<br>the investigation statu<br>when it was first<br>reported, and how<br>case is classified |
| vestigation 70<br>vestigation ID: Sta<br>362 OP<br>isease<br>uberculosis<br>Investigation<br>4 encounter(s) total<br>Move Selected Enc<br>Investigation: 70362                                                            | 362 - Tuberculosis - OF         tus:       Investigator:       Linked Out         EN       -       -         Etiologic Agent       Epi Markers         -       -         70362 Encounters         ounter(s) To:         (Tuberculosis) Non-Episode Encounters                                                                                      | PEN<br>preaks: Report Date (Ser<br>-<br>Authority / Classification  <br>(✓ Primary Classification<br>✓ Provincial / Case - Co<br>Provincial / Case - Co<br>Encour<br>organit<br>type, e                     | nt): Report Date (Rece<br>26 June 2017<br>Classif. Date<br>, Δ Set by Case Def)<br>onfirmed 2017 Jun 26<br>Click Enc<br>ters table is<br>zed by encounter<br>ncounter reason,<br>zation and location                                                                                                    | Hide<br>tived): A quick summary of<br>the investigation is<br>shown here. It will<br>show information I<br>the disease,<br>investigation status<br>when it was first<br>reported, and how<br>case is classified                                                                                                    |
| vestigation 70<br>vestigation ID: Sta<br>362 OP<br>isease<br>uberculosis<br>Investigation<br>4 encounter(s) total<br>Move Selected Enco<br>Investigation: 70362<br>Non-Episode Enco                                       | 362 - Tuberculosis - OF         tus:       Investigator:       Linked Out         EN       -       -         Etiologic Agent       Epi Markers         -       -         70362 Encounters         ounter(s) To:         (Tuberculosis) Non-Episode Encounters         unters                                                                       | PEN<br>Dreaks: Report Date (Ser<br>-<br>Authority / Classification  <br>(✓ Primary Classification<br>✓ Provincial / Case - Co<br>Move Encour<br>organi<br>(SDL)                                             | nt): Report Date (Rece<br>26 June 2017<br>Classif. Date<br>, Δ Set by Case Def)<br>onfirmed 2017 Jun 26<br>Click Enc<br>Click Enc<br>nters table is<br>zed by encounter<br>ncounter reason,<br>zation and location                                                                                                    | Hide Hide Hide Hide Hide Hide Hide Hide                                                                                                    |
| vestigation 70<br>vestigation ID: Sta<br>362 OP<br>isease<br>uberculosis<br>Investigation<br>4 encounter(s) total<br>Move Selected Enco<br>Investigation: 70362<br>Non-Episode Encounter (                                | 0362 - Tuberculosis - OF         tus:       Investigator:       Linked Outle         EN       -       -         Etiologic Agent       Epi Markers         -       -         70362 Encounters         ounter(s) To:         (Tuberculosis) Non-Episode Encounters         unters         Date       Encounter Type                                  | PEN<br>preaks: Report Date (Ser<br>-<br>Authority / Classification<br>(✓ Primary Classification<br>✓ Provincial / Case - Co<br>Encounter Reasons                                                            | nt): Report Date (Rece<br>26 June 2017<br>Classif. Date<br>, ∆ Set by Case Def)<br>onfirmed 2017 Jun 26<br>Click Enc<br>Click Enc<br>Click Enc<br>nters table is<br>zed by encounter<br>ncounter reason,<br>zation and location                                                                                                    | Hide Hide Hide Hide Hide Hide Hide Hide                                                                                                    |
| vestigation 70<br>vestigation ID: Sta<br>362 OPP<br>isease<br>uberculosis<br>Investigation<br>4 encounter(s) total<br>Move Selected Enco<br>Investigation: 70362<br>Non-Episode Encounter I<br>2017 Jun 27                | 0362 - Tuberculosis - OF         tus:       Investigator:       Linked Outter         EN       -       -         Etiologic Agent       Epi Markers         -       -         70362 Encounters         ounter(s) To:         (Tuberculosis) Non-Episode Encounters         unters         Date       Encounter Type         Clinic visit            | PEN<br>Dreaks: Report Date (Ser<br>-<br>Authority / Classification<br>(✓ Primary Classification<br>✓ Provincial / Case - Co<br>Provincial / Case - Co<br>Encounter Reasons<br>Appointment - new active      | nt): Report Date (Rece<br>26 June 2017<br>Classif. Date<br>, △ Set by Case Def)<br>onfirmed 2017 Jun 26<br>Click Enc<br>Click Enc<br>Click Enc<br>Click Enc<br>Click Enc<br>Click Enc<br>Click Enc<br>Click Enc<br>Click Enc<br>Click Enc<br>Click Enc<br>Click Enc<br>Three Corners Health Serv                                                                                                    | Hide Hide Hide Hide Hide Hide Hide Hide                                                                                                    |
| vestigation 70<br>vestigation ID: Sta<br>362 OPP<br>isease<br>uberculosis<br>Investigation<br>4 encounter(s) total<br>Move Selected Enco<br>Investigation: 70362<br>Non-Episode Encounter I<br>2017 Jun 27<br>2017 Jun 25 | 362 - Tuberculosis - OF         tus:       Investigator:       Linked Outter         En       □       -         Etiologic Agent       Epi Markers         -       -         70362 Encounters         ounter(s) To:         (Tuberculosis) Non-Episode Encounters         unters         Date       Encounter Type         Clinic visit         Lab | PEN<br>Dreaks: Report Date (Ser<br>-<br>Authority / Classification<br>(✓ Primary Classification<br>✓ Provincial / Case - Co<br>Provincial / Case - Co<br>Encounter Reasons<br>Appointment - new active<br>- | nt): Report Date (Rece<br>26 June 2017<br>Classif. Date<br>, △ Set by Case Def)<br>onfirmed 2017 Jun 26<br>Click Enc<br>Click Enc<br>C | Hide Hide Hide Hide Hide Hide Hide Hide                                                                                                    |

| estigati<br>121                                                                                                    | ion ID: Status<br>CLOS                                                                                                    | ED                                                                                                    | Linked Outbreaks: Report Date                                                                                                    | (Sent): Report Date<br>May 13, 2015                                                                                                    | The Investigation Module<br>organizes the subject<br>summary by investigations<br>and encounters under the<br>various Encounter Groups.                         |
|----------------------------------------------------------------------------------------------------|----------------------------------------------------------------------------------------------------|----------------------------------------------------------------------------------------------------|----------------------------------------------------------------------------------------------------|----------------------------------------------------------------------------------------------------|----------------------------------------------------------------------------------------------------|
| sease                                                                                                    | c                                                                                                    | ausative Agent F                                                                                                    | Further Authority / Classifica                                                                                                    | ition   Classif, Deta<br>cation set by Case De                                                                                                    | Newer investigations/<br>encounters are listed first                                                                                                    |
| berculo                                                                                                    | osis -                                                                                                    | -                                                                                                    | ✓ Provincial / Ca                                                                                                    | se - Not a Case 2015                                                                                                    | May 15                                                                                                    |
| Inve                                                                                                    | stigation 7                                                                                                    | 0421 Encoun                                                                                                    | ters                                                                                                    |                                                                                                    | <b>∧</b> Hide                                                                                                    |
| 1 enco                                                                                                    | ounter(s) total                                                                                                    | 0421 Encoun                                                                                                    |                                                                                                    | Cli                                                                                                    | ick Encounter Date for encounter details                                                                                                    |
| Move S                                                                                                    | Selected Encountigation:70421 N                                                                                                    | nter(s) To:<br>on-Episode Encoun                                                                                                    | Select here to<br>encounter un<br>TB investigati                                                                                                    | ocreate an<br>der this specific<br>on                                                                                                    |                                                                                                    |
| Non-E                                                                                                    | pisode Encount                                                                                                    | ers                                                                                                    |                                                                                                    |                                                                                                    | Create Encounter Hide                                                                                                    |
|                                                                                                    | Encounter<br>Date                                                                                                    | Encounter<br>Type                                                                                                    | Encounter Reasons                                                                                                    | Organization                                                                                                    | Location                                                                                                    |
|                                                                                                    |                                                                                                    |                                                                                                    |                                                                                                    |                                                                                                    | - Health Three Corpore Health                                                                                                    |
| nasso<br>ncounte<br>ve Sele                                                                                                    | 2015 May 13<br>Ociated End<br>er(s) total<br>octed Encounter                                                                                                    | Clinic visit                                                                                                    | Screen - TB Services for aboriginal cor<br>(TBSAC)(11)                                                                                                    | mmunity Three Corners<br>Services                                                                                                    | Centre                                                                                                    |
| nasso<br>ncounte<br>ve Sele<br>nassoci                                                                                                    | 2015 May 13<br>Ociated End<br>er(s) total<br>octed Encounter<br>lated Non-Episo<br>ode Encounters                                                                                                    | Clinic visit<br>counters (Nor<br>(s) To:<br>de Encounters                                                                                                    | Screen - TB Services for aboriginal cor<br>(TBSAC)(11)                                                                                                    | mmunity Three Corners<br>Services                                                                                                    | Centre Conters Health Centre                                                                                                    |
| ncounte<br>ve Sele<br>nassoci<br>n-Episo                                                                                                    | 2015 May 13<br>Ociated End<br>er(s) total<br>octed Encounter<br>iated Non-Episo<br>ode Encounters                                                                                                    | Clinic visit                                                                                                    | Screen - TB Services for aboriginal cor<br>(TBSAC)(11)                                                                                                    | mmunity Three Corners<br>Services                                                                                                    | Hide Contres Health<br>Centre                                                                                                    |
| nasso<br>ncounte<br>ve Sele<br>iassoci<br>n-Episo                                                                                                    | 2015 May 13<br>Ociated End<br>er(s) total<br>octed Encounter<br>iated Non-Episo<br>ode Encounters<br>inter Date                                                                                                    | Clinic visit                                                                                                    | Screen - TB Services for aboriginal cor<br>(TBSAC)(11)                                                                                                    | mmunity Three Corners<br>Services                                                                                                    | Hite Contre<br>Centre<br>Ride<br>Rick Encounter Date for encounter detail<br>Create Encounter                                                                   |
| nasso<br>ncounte<br>ve Sele<br>associ<br>n-Episo<br>Encour                                                                                                    | 2015 May 13<br>ociated End<br>er(s) total<br>ected Encounter<br>iated Non-Episo<br>ode Encounters<br>nter Date                                                                                                    | Clinic visit<br>Counters (Nor<br>(s) To:<br>de Encounters<br>Encounter Type                                                                                                    | Screen - TB Services for aboriginal cor<br>(TBSAC)(11)                                                                                                    | mmunity Three Corners<br>Services<br>Cl<br>Organization<br>✓ Contains Data                                                                                         | Centre<br>Centre<br>Nick Encounter Date for encounter detail<br>Create Encounter<br>Location<br>KHide                                                           |
| nasso<br>ncounte<br>ve Sele<br>associ<br>n-Episo<br>Encour<br>muniz                                                                                                    | 2015 May 13<br>ociated Encounter<br>ated Encounters<br>ode Encounters<br>nter Date<br>ation Encourt<br>ociated Encourt                                                                                                    | Clinic visit<br>Counters (Nor<br>(s) To:<br>de Encounters<br>Encounter Type<br>hter Group<br>counters (Nor                                                                                                    | Screen - TB Services for aboriginal cor<br>(TBSAC)(11)                                                                                                    | mmunity Three Corners<br>Services<br>C<br>Organization<br>✓ Contains Data                                                                                          | Hitee Conters Health Centre  Hide  Cick Encounter Date for encounter detail  Create Encounter Hide  KHide                                                       |
| association<br>necounter<br>ve Sele-<br>association<br>Encounter<br>munizan<br>nassociation<br>encounter<br>ve Sele-<br>nassociation                                                                                                    | 2015 May 13<br>ociated Encounter<br>ated Encounters<br>ode Encounters<br>ode Encounters<br>ode Encounters<br>ode Encounters<br>ode Encounters<br>ociated Encounter<br>ter(s) total<br>ected Encounters                                         | Clinic visit<br>Counters (Nor<br>(s) To:<br>de Encounters<br>Encounter Type<br>Inter Group<br>Counters (Nor<br>(s) To:<br>(s) To:<br>(s) T | Screen - TB Services for aboriginal cor<br>(TBSAC)(11)<br>Investigation)<br>Investigation<br>Encounter Reasons<br>Investigation)<br>Encousting<br>Move         | mmunity Three Corners<br>Services<br>C<br>Organization<br>✓ Contains Data<br>ounters that are not<br>ociated with an<br>estigation will fall her                   | Inter Conters Health<br>Centre<br>Lick Encounter Date for encounter details<br>Location<br>Hide<br>Mide<br>ounter Date for encounter details.                   |
| association<br>necounter<br>ve Sele-<br>iassocia<br>n-Episo<br>Encount<br>muniz<br>nassociation<br>encount<br>ove Sele-<br>nassociation                                                                                                    | 2015 May 13<br>Ociated Encounter<br>ated Encounters<br>ode Encounters<br>ode Encounters<br>ode Encounters<br>ociated Encounter<br>cation Encounter<br>ter(s) total<br>ected Encounters<br>ociated Encounters<br>ode Encounters                 | Clinic visit                                                                                                    | Screen - TB Services for aboriginal cor<br>(TBSAC)(11)                                                                                                    | mmunity Three Corners<br>Services<br>C<br>Organization<br>✓ Contains Data<br>ounters that are not<br>ociated with an<br>estigation will fall her                   | Three Conters Realin Centre  Hide Centre  Hide Centre  Hide Create Encounter Hide Create Encounter details. Create Encounter details. Create Encounter details. |
| association<br>necounter<br>ve Seler<br>iassociation<br>n-Episo<br>Encount<br>muniz<br>nassociation<br>muniz<br>nassociation<br>muniz<br>nassociation<br>muniz<br>nassociation<br>nassociation | 2015 May 13<br>ociated End<br>er(s) total<br>octed Encounters<br>ated Non-Episo<br>ode Encounters<br>nter Date<br>cation Encount<br>ected Encounters<br>ter(s) total<br>ected Encounters<br>ode Encounters<br>ode Encounters<br>ode Encounters | Clinic visit                                                                                                    | Screen - TB Services for aboriginal cor<br>(TBSAC)(11)<br>Investigation)<br>Investigation)<br>Encounter Reasons<br>Investigation)<br>Encounter Reasons<br>Move | mmunity Three Corners<br>Services<br>Cl<br>Organization<br>✓ Contains Data<br>ounters that are not<br>ociated with an<br>estigation will fall here<br>Organization | Inter Conters Health<br>Centre<br>Centre<br>Cick Encounter Date for encounter details<br>Create Encounter<br>Location                                           |

## **Edit/Update Client Demographics**

| · Jubjeet                                                                 |                                 |             |  |  |  |
|---------------------------------------------------------------------------|---------------------------------|-------------|--|--|--|
| <ul> <li>Client Details</li> </ul>                                        |                                 |             |  |  |  |
| Client Demogra                                                            | Client Demographics             |             |  |  |  |
| Occupation/Edu                                                            | ucation                         |             |  |  |  |
| Health Services                                                           | ;                               |             |  |  |  |
| Einancial Assis                                                           | tance                           |             |  |  |  |
| To create a new record click                                              | Add.                            | Add         |  |  |  |
| Add Health Region History                                                 | - 4.                            | Apply Reset |  |  |  |
| * Health Region Organization:<br>Chilliwack, Chilliwack, British Columbia | <b>()</b> Q                     |             |  |  |  |
| * Effective From:<br>2018/01/01                                           | End Dating old<br>Health Region |             |  |  |  |
|                                                                           | Organizations                   | Apply Reset |  |  |  |

For more information on updating client information and Indigenous Information and allergies please refer to the <u>Core Guide</u>

#### **Client Demographics**

LHN > Subject > Client Details > Client Demographics

- 1. Ensure Client skeleton information is correct (First Name, Last Name, DOB, PHN)
- Ensure Health Region Organization is correct. Use the ADD button to add the most recent location of residence (ie. The associated Public Health Unit for their Health Centre/Nursing Station). End Date old Health Regions. Select APPLY and SAVE your changes

*Eg. For Stolo Nation, their closest Regional Health Authority branch is Chilliwack* 

| Health Region Organization:                                                                                                    |                                                         |            |                                                                                                    |                                                                                                    |                                                                               |
|----------------------------------------------------------------------------------------------------|---------------------------------------------------------|------------|----------------------------------------------------------------------------------------------------|----------------------------------------------------------------------------------------------------|-------------------------------------------------------------------------------|
|                                                                                                    |                                                         |            |                                                                                                    |                                                                                                    | Add                                                                           |
| Update Delete                                                                                                    |                                                         |            |                                                                                                    |                                                                                                    |                                                                               |
| B Health Region Organization ◆                                                                                                    | Effective From                                          | <b>.</b> • |                                                                                                    | Effective To 🗘                                                                                                    |                                                                               |
| Chilliwack                                                                                                    | 2018 Jan 01                                             |            |                                                                                                    | 2019 Aug 21                                                                                                    |                                                                               |
| Total: 1                                                                                                    |                                                         | 1          |                                                                                                    |                                                                                                    | 10 ~                                                                          |
| Telephone Numbers         Number Type:       Number:       ext         Effective       ext       ext         Effective       From: [2018] / [21]       To: [] / [] / []       ext         Row Actions:       Update       Delete       Set Preferred         Number Type       Number       Effective from       Effective Io         Primary home       (250) 555-5550       2017 Dec 23       -         Address Format:       Obmestic       International       Scowlaz         • Address Type:       Address on Reserve Administered By:       Primary home       Scowlaz         Unit No:       Street No:       Street Name:       Street Type:       102         102       246       Mideleothe       Road       P         PO. Box:       STH:       RPO:       Rural Route:       X         Country:       Province / Territory:       City / Town:       P       X         Other Address Details:       Latitude:       Longitude:       X       X         Other Address Details:       To:       To:       Y       Y       X         Ident Columbia       Chilliwack       X       X       X         Other Address Details:       To: | Add Clear Preterred Street Direction: stal Code: 0X-0X0 | 3.         | Ensure Phone Num<br>including Address if<br>appropriate. ADD<br>table below each s<br>numbers and add<br>numbers or addre<br>Ensure all other fie<br>are up-to-date (if i<br>SAVE your work | nbers and Addresses are<br>Located On Reserve info<br>and <b>SAVE</b> your chang<br>section. End date any o<br>resses. DO NOT DELE<br>esses<br>elds in the <i>Client Demo</i><br>nformation is known) | e correct<br>ormation if<br>es to the<br>old phone<br>TE old<br>graphics page |

| Address on Reserve Administered By:   |                                                                        |
|---------------------------------------|------------------------------------------------------------------------|
| ch                                    |                                                                        |
| Chawathil Street                      |                                                                        |
| Cheam Road                            |                                                                        |
| Cheslatta Carrier Nation Rural Route: |                                                                        |
|                                       |                                                                        |
| - Subject                             | Indigenous Information                                                 |
|                                       | LHN > Subject > Client Details > Indigenous Information                |
| Client Demographics                   |                                                                        |
| Occupation/Education                  | 1. Complete the Indigenous Information questions                       |
| Health Services                       | Organization (use (1) location) SAVE your work                         |
| Financial Assistance                  | organization (use (i) location). SAVE your work                        |
|                                       | For more detailed information on how to update                         |
| Indigenous Information                | Indigenous Information, please see the <b>Panorama Core</b>            |
| Immigration Information               | Guide or Completing Indigenous Information Guide                       |
| ▼ Subject                             | Immigration Information                                                |
| Client Details                        |                                                                        |
| Client Demographics                   | LHN > Subject > Client Details > <b>Immigration</b>                    |
| Occupation/Education                  | Information                                                            |
| Health Services                       | 1. For TB screens, the <i>Immigration Information</i> section          |
| Einaneial Accistance                  | <u>must be entered</u> .                                               |
|                                       | 2. Indicate if <i>Canadian citizen</i> (yes/no)                        |
|                                       | 3. Country Born In:                                                    |
| Immigration Information               | If born in <i>Canada</i> , indicate Province (if known)                |
|                                       | 4. Complete the other fields if known/applicable                       |
|                                       | 5. SAVE your work                                                      |
| - Subject                             | Add Client Allergies                                                   |
|                                       |                                                                        |
| Client Details                        | LHN > Subject > Allergies                                              |
| Client Warnings                       | 1. If client has no allergies, select <b>SET NKA</b> or <b>CONFIRM</b> |
| Relationships                         | NKA or                                                                 |
| Households                            | 2. Select <b>ADD</b> and enter client's allergies.                     |
| Consent Directives                    | For more detailed information on how to update client                  |
| Allergies                             | allergies, please see the Panorama Core Guide                          |
| Allergies                             |                                                                        |
| Diele Castere                         |                                                                        |

## **Create a TB Investigation**

| Investigation Summary Investigation Summary Investigation Summary Investigation Summary Investigation Summary Investigation Summary Investigation Summary Investigation Summary Investigation Summary Investigation Information Investigation Information Investigaton Information Investigation Information Investigaton Information Investigator Organization Infract Level 2 (specific one) > Level 3 (specific one) > Investigator Organization Infract Level 2 (specific one) > Level 3 (specific one) > Investigator Organization Infract Infract Neurons Health Services Society Investigator Organization Infract Infract                                                                                                    |                                     |                                                 |                                            |          |
|----------------------------------------------------------------------------------------------------|-------------------------------------|-------------------------------------------------|--------------------------------------------|----------|
| Subject Summary         Investigation Summary         Investigation Summary         Image:         Image: </th <th>🕶 Investig</th> <th>ation</th> <th></th> <th></th>                                                                                                    | 🕶 Investig                          | ation                                           |                                            |          |
| Investigation Summary         2         Create Investigation         Disease Summary         3.a-e         • Unease:         • Unease:         • Uneastigation Information         4. a-b         Priority:         • Disposition:         Screening         • Disposition:         Screening         • Disposition:         Screening         • Responsible Organization / Investigator         5. a-f         * Responsible Organization fort click on the 'Find' button. Then search, or type the Then click' Close' to close.         Organization: Top Level > Level 2 (specific one) > Level 3 (specific one) > Level 3 (specific one) >         * Responsible Organization Date :       2018 / 07 / 20         Organization Vorkgroup :       TCHSS TB $\checkmark$ Investigator Workgr                                                                                                    | Subjec                              | t Summary                                       |                                            |          |
| 2         Create Investigation         Disease Summary         3.a-e         • Unesse:         • Unesse:         • Unesse:         • Unesse:         • Unesse:         • Classification:         • Classification:         • Classification:         • Classification:         • Classification:         • Classification:         • Classification:         • Classification:         • Classification:         • Classification:         • Classification:         • Priority:         •         • Disposition:         Screening         • Nesponsible Organization / Investigator         • Responsible Organization first click on the 'Find' button. Then search, or type the Then click' Close' to close.         • Organization:       Three Corners Health Services Society         • Responsible Organization Workgroup:       TCHSS TB >         • Neestigator Organization:       Three Corners Health Services Society >         • Nestigator Organization:       Three Corners Health Services Society >         • Nevestigator Organization:       Three Corners Health Services Society >         • Investigator Vorkgroup:       TCHSS TB >         Inve                                                                                                    | Investi                             | gation Summa                                    | ry                                         |          |
| 2         Create Investigation         Disease         • Disease:         • Authority:         • Disease:         • Classification:         • Classification Date:         2018 / 07 / 20         Causative Agent:         Causative Agent:         • Disposition Date:         2018 / 07 / 20         Further Differentiation:         Investigation Information       4. a-b         Priority:         •         • Disposition:       Screening         * Disposition:       Screening         * Responsible Organization / Investigator       5. a-f         * Responsible Organization / Investigator       5. a-f         * Responsible Organization / Investigator       5. a-f         * Responsible Organization / Investigator       5. a-f         * Responsible Organization / Investigator       5. a-f         * Responsible Organization / Investigator       5. a-f         * Responsible Organization first click on the 'Find' button. Then search, or type the Then click 'Close' to close.         Organization: Top Level > Level 2 (specific one) > Level 3 (specific one) >         * Responsible Organization Date :       2018 / 07 / 20         * Investigator Organization       Three Corners Health Serv                                                                                                    |                                     |                                                 |                                            |          |
| 2         Create Investigation         Disease Summary         3.a-e         • Disease:         • University         • Classification:         Causative Agent:         · Classification Date:         · Other Differentiation:         Further Differentiation:         Investigation Information         4. a-b         Priority:         · Disposition:         Screening         * Disposition:         Screening         * Disposition:         Screening         * Disposition:         Screening         * Disposition:         Screening         * Responsible Organization / Investigator         5. a-f         * Responsible Organization first click on the 'Find' button. Then search, or type the Then click 'Close' to close.         Organization: Top Level > Level 2 (specific one) > Level 3 (specific one) >         * Responsible Organization Workgroup :         TCHSS TB ~         * Responsible Organization:         * Investigator Organization :         * Investigator Vorkgroup :         TCHSS TB ~         Investigator Workgroup :         TCHSS TB ~         Investigator Workgroup :                                                                                                    |                                     |                                                 |                                            |          |
| Piecese         • Disease Summary         • Disease         • Authority:         • Provincial ·         • Classification Date:         • Other and the second second                                                                                                    |                                     |                                                 |                                            |          |
| Image: Create Investigation         Disease Summary         3.a-e         • Disease:         • Authority:         • Priority:         • Official on Date:         • Official on Date:         • Official on Date:         • Official on Date:         • Official on Date:         • Official on Date:         • Official on Date:         • Official on Date:         • Official on Date:         • Official on Date:         • Official on Date:         • Official on Date:         • Official on Official on Officia                                                                                                    |                                     |                                                 |                                            |          |
| Disease Summary       3.a-e         • Disease:       • Underclosis         • Authority:       • Provincial ····································                                                                                                    |                                     | ~                                               |                                            |          |
| Create Investigation         Disease Summary         * Obsesse:         * Obsesse:         * Authority:         * Classification Date:         2018         2018         * Classification Date:         2018         2018         * Classification Date:         2018         2018         2018         2018         2018         2018         2018         2018         2018         2018         2018         2018         2018         2018         2018         2018         2018         2018         2018         2018         2018         2018         2018         2018         2018         2018         2018         2018         2018         2018         2018         2018         2018         2018         2018         2018         2018         201                                                                                                    | ~                                   |                                                 | 2                                          |          |
| Disease Summary       3.a-e         • Disease:       Iuberculosis         • Authority:       Proincial         • Classification Date:       2018         · Classification Date:       2018         · Classification Date:       2018         · Classification Date:       2018         · Classification Date:       2018         · Classification Date:       2018         · Classification Date:       · · · · · · · · · · · · · · · · · · ·                                                                                                    | Create                              | e Investigatio                                  | n                                          |          |
| Disease Summary       3.a-e         * Disease:       Tuberculosis         * Authority:       Provincial         * Classification Date:       2018 / 07 / 20         Yyyy       mm         6d       Causative Agent:         Further Differentiation:       Investigation Information         4. a-b       Priority:         * Disposition:       Screening         * Disposition:       Screening         * Disposition:       Screening         * Responsible Organization / Investigator       5. a-f         * Responsible Organization :       Three Corners Health Services Society         To specify an Organization first click on the 'Find' button. Then search, or type the Then click 'Close' to close.         Organization:       Top Level > Level 2 (specific one) > Level 3 (specific one) >         * Responsible Organization Date :       2018 / 07 / 20         * Responsible Organization :       Three Corners Health Services Society ~         * Investigator Organization :       Three Corners Health Services Society ~         * Investigator Organization :       Three Corners Health Services Society ~         * Investigator Workgroup :       TCHSS TB ~         Investigator Name :                                                                                                    |                                     |                                                 |                                            |          |
| * Disease: Tuberculosis * Classification Date: 2016 / 07 / 20  Further Differentiation:  Investigation Information 4. a-b  Priority: * Disposition: Screening * Disposition: Screening * Disposition: Screening * Disposition: Screening * Responsible Organization / Investigator 5. a-f  * Responsible Organization : Three Corners Health Services Society To specify an Organization first click on the 'Find' button. Then search, or type the Then click 'Close' to close. Organization: Top Level > Level 2 (specific one) > Level 3 (specific one) >  * Responsible Organization Date : 2018 / 07 / 20 * Investigator Organization : Three Corners Health Services Society with the services Society of the State of the transmission of the transmission of the                                                                                                    | Disease Summary                     | 3.а-е                                           |                                            |          |
| <ul> <li>Authority: Provincial  <ul> <li>Classification Date: 2018 / 07 / 20</li> <li>Classification Date: 2018 / 07 / 20</li> </ul> </li> <li>Causative Agent:  <ul> <li><ul> <li><ul></ul></li></ul></li></ul> | *Disease:                           | Tuberculosis ~                                  |                                            |          |
| *Classification Date: 2018 / 07 / 20<br>Gausative Agent:<br>Further Differentiation:<br>Further Differentiation:<br>A. a-b<br>Priority:<br>* Disposition: Screening<br>* Disposition: Screening<br>* Disposition: Screening<br>* Responsible Organization / Investigator 5. a-f<br>* Responsible Organization : Three Corners Health Services Society<br>To specify an Organization first click on the 'Find' button. Then search, or type the Then click 'Close' to close.<br>Organization: Top Level > Level 2 (specific one) > Level 3 (specific one) ><br>* Responsible Organization Date : 2018 / 07 / 20<br>yyyy mm dd<br>* Investigator Organization : Three Corners Health Services Society<br>* Responsible Organization Date : 2018 / 07 / 20<br>Jyyy mm dd                                                                                                    | *Authority:                         | Provincial ~                                    | * Classification: Case - Person Under Inve | estigati |
| Yyyy       mm       dd         Causative Agent:                                                                                                    | *Classification Date:               | 2018 / 07 / 20 🛅                                |                                            |          |
| Further Differentiation:         Further Differentiation:         Investigation Information       4. a-b         Priority:       ``         * Disposition:       Screening         * Disposition:       Screening         Responsible Organization / Investigator       5. a-f         * Responsible Organization first click on the 'Find' button. Then search, or type the Then click 'Close' to close.         Organization:       To receive location         Organization:       To Level 2 (specific one) > Level 3 (specific one) >         * Responsible Organization Date:       2018 / 07 / 20         * Investigator Organization:       Three Corners Health Services Society v         * Investigator Workgroup:       TCHSS TB v         Investigator Workgroup:       TCHSS TB v         Investigator Name:       Vyyy mm dd         * Assigned Date:       2018 / 07 / 20         yyyy mm dd       Vyyy mm dd                                                                                                    | Causative Agent:                    | yyyy mm dd                                      | ~                                          |          |
| Further Differentiation:         Investigation Information         4. a-b         Priority:         * Disposition:         Screening         * Disposition:         Screening         * Responsible Organization / Investigator         5. a-f         * Responsible Organization / Investigator         5. a-f         * Responsible Organization first click on the 'Find' button. Then search, or type the Then click 'Close' to close.         Organization: Top Level > Level 2 (specific one) > Level 3 (specific one) >         * Responsible Organization Workgroup :         TCHSS TB ~         * Responsible Organization:         * Investigator Organization:         Three Corners Health Services Society ~         * Investigator Workgroup :         TCHSS TB ~         Investigator Workgroup :         TCHSS TB ~         Investigator Name :         * Assigned Date :         2018       / 07         yyyy         mm                                                                                                    |                                     |                                                 | ¥                                          |          |
| Investigation Information       4. a-b         Priority:       ~         * Disposition:       Screening         * Disposition:       Screening         Responsible Organization / Investigator       5. a-f         * Responsible Organization / Investigator       5. a-f         * Responsible Organization first click on the 'Find' button. Then search, or type the Then click 'Close' to close.         Organization: Top Level > Level 2 (specific one) > Level 3 (specific one) >         * Responsible Organization Workgroup :       TCHSS TB ~         * Responsible Organization Date :       2018 / 07 / 20                                                                                                    | Further Differentiation:            |                                                 |                                            |          |
| <ul> <li>* Disposition: Screening</li> <li>Responsible Organization / Investigator 5. a-f</li> <li>* Responsible Organization : Three Corners Health Services Society         To specify an Organization first click on the 'Find' button. Then search, or type the         Then click 'Close' to close.         Organization: Top Level &gt; Level 2 (specific one) &gt; Level 3 (specific one) &gt;         Responsible Organization Workgroup : TCHSS TB ~         Responsible Organization Date : 2018 / 07 / 20 m</li></ul>                                                                                                    | Priority:                           |                                                 | a-D                                        |          |
| Responsible Organization / Investigator       5. a-f         * Responsible Organization : Three Corners Health Services Society         To specify an Organization first click on the 'Find' button. Then search, or type the Then click 'Close' to close.         Organization: Top Level > Level 2 (specific one) > Level 3 (specific one) >         * Responsible Organization Workgroup : TCHSS TB ~         * Responsible Organization Date :       2018 / 07 / 20 m         * Investigator Organization : Three Corners Health Services Society ~         * Investigator Workgroup :       TCHSS TB ~         Investigator Workgroup :       TCHSS TB ~         Investigator Name :       *         * Assigned Date :       2018 / 07 / 20 m         yyyy       mm                                                                                                    | *Disposition:                       | Sereening                                       |                                            |          |
| Responsible Organization / Investigator       5. a-f         * Responsible Organization : Three Corners Health Services Society         To specify an Organization first click on the 'Find' button. Then search, or type the Then click 'Close' to close.         Organization: Top Level > Level 2 (specific one) > Level 3 (specific one) >         * Responsible Organization Workgroup : TCHSS TB ~         * Responsible Organization Date : 2018 / 07 / 20 mm dd         * Investigator Organization : Three Corners Health Services Society ~         * Investigator Workgroup : TCHSS TB ~         Investigator Workgroup : TCHSS TB ~         Investigator Name :         * Assigned Date : 2018 / 07 / 20 mm dd                                                                                                    | Disposition.                        | Screening                                       | ~                                          |          |
| Responsible Organization / Investigator       5. a-f         * Responsible Organization :       Three Corners Health Services Society         To specify an Organization first click on the 'Find' button. Then search, or type the Then click 'Close' to close.         Organization: Top Level > Level 2 (specific one) > Level 3 (specific one) >         * Responsible Organization Workgroup :       TCHSS TB ~         * Responsible Organization Date :       2018 / 07 / 20 Im         * Investigator Organization :       Three Corners Health Services Society ~         * Investigator Workgroup :       TCHSS TB ~         Investigator Workgroup :       TCHSS TB ~         Investigator Name :       *         * Assigned Date :       2018 / 07 / 20 Im         yyyy       mm                                                                                                    |                                     |                                                 |                                            | _        |
| <ul> <li>* Responsible Organization : Three Corners Health Services Society         To specify an Organization first click on the 'Find' button. Then search, or type the         Then click 'Close' to close.         Organization: Top Level &gt; Level 2 (specific one) &gt; Level 3 (specific one) &gt;         </li> <li>* Responsible Organization Workgroup : TCHSS TB ~         </li> <li>* Responsible Organization Date : 2018 / 07 / 20 m         dd         </li> <li>* Investigator Organization : Three Corners Health Services Society ~         <ul> <li>* Investigator Workgroup : TCHSS TB ~</li> </ul> </li> <li>* Investigator Workgroup : TCHSS TB ~</li> <li>* Investigator Workgroup : TCHSS TB ~</li> <li>Investigator Workgroup : TCHSS TB ~</li> <li>Investigator Name :</li></ul>                                                                                                    | Responsible O                       | rganization / Investi                           | <sub>gator</sub> 5. a-f                    |          |
| To specify an Organization first click on the 'Find' button. Then search, or type the<br>Then click 'Close' to close.<br>Organization: Top Level > Level 2 (specific one) > Level 3 (specific one) ><br>* Responsible Organization Workgroup : TCHSS TB ~<br>* Responsible Organization Date : 2018 / 07 / 20                                                                                                    | * Responsible O                     | rganization : Three Cor                         | ners Health Services Society               |          |
| Organization: Top Level > Level 2 (specific one) > Level 3 (specific one) >         * Responsible Organization Workgroup : TCHSS TB ~         * Responsible Organization Date : 2018 / 07 / 20 mm dd         * Investigator Organization : Three Corners Health Services Society ~         * Investigator Workgroup : TCHSS TB ~         Investigator Workgroup : TCHSS TB ~         Investigator Name :         * Assigned Date : 2018 / 07 / 20 mm dd                                                                                                    | To specify an O<br>Then click 'Clos | rganization first click on the<br>se' to close. | 'Find' button. Then search, or typ         | e the    |
| <ul> <li>* Responsible Organization Workgroup : TCHSS TB ~</li> <li>* Responsible Organization Date : 2018 / 07 / 20 mm dd</li> <li>* Investigator Organization : Three Corners Health Services Society ~</li> <li>* Investigator Workgroup : TCHSS TB ~</li> <li>Investigator Name :</li> <li>* Assigned Date : 2018 / 07 / 20 mm dd</li> </ul>                                                                                                    | Organizatio                         | n: Top Level > Level 2 (sp                      | ecific one) > Level 3 (specific o          | ne) >    |
| <ul> <li>* Responsible Organization Date : 2018 / 07 / 20 dd</li> <li>* Investigator Organization : Three Corners Health Services Society ~</li> <li>* Investigator Workgroup : TCHSS TB ~</li> <li>Investigator Name :</li> <li>* Assigned Date : 2018 / 07 / 20 dd</li> </ul>                                                                                                    | * Responsible O                     | rganization Workgroup                           |                                            |          |
| Kesponsible organization bate : 2018 / 07 / 20<br>yyyy mm dd     * Investigator Organization : Three Corners Health Services Society      * Investigator Workgroup : TCHSS TB      Investigator Name :     Assigned Date : 2018 / 07 / 20<br>yyyy mm dd                                                                                                    | * Perponsible O                     | rganization Date :                              |                                            |          |
| <ul> <li>* Investigator Organization : Three Corners Health Services Society ~</li> <li>* Investigator Workgroup : TCHSS TB ~</li> <li>Investigator Name :</li> <li>* Assigned Date : 2018 / 07 / 20 □</li> <li>yyyy mm dd</li> </ul>                                                                                                    | Responsible O                       | rganization Date :                              | yyyy mm dd                                 | 1        |
| <ul> <li>Investigator Workgroup : TCHSS TB ~</li> <li>Investigator Name :</li> <li>Assigned Date : 2018 / 07 / 20 </li> <li>yyyy mm dd</li> </ul>                                                                                                    | * Investigator Or                   | ganization : Three Con                          | ners Health Services Society 🕓             | /        |
| Investigator Name :<br>* Assigned Date : 2018 / 07 / 20<br>yyyy mm dd                                                                                                    | * Investigator W                    | orkgroup : TCHSS TE                             | 3 ~                                        |          |
| * Assigned Date : 2018 / 07 / 20 0<br>yyyy mm dd                                                                                                    | Investigator Nam                    | e :                                             |                                            |          |
| yyyy mm dd                                                                                                    | * Assigned Date                     | : 2018 / 07 / 20                                |                                            |          |
|                                                                                                    |                                     | yyyy mm dd                                      |                                            |          |
|                                                                                                    |                                     |                                                 |                                            |          |

Create a **TB Investigation** for your TB screen. For more details, use the instructions from <u>Panorama User Guide</u> #2: TB Screening Data Entry With Skin Test

- 1. Scroll down to the *Tuberculosis Disease Investigation Encounter Group* section of the page
- 2. Select **CREATE INVESTIGATION**. You will be brought to the *Create Investigation* page
- 3. Complete the *Disease Summary* section:
- 4. In the *Investigation Information* section:
- 5. Complete the *Responsible Organization/Investigator* section:
- 6. Complete the *Reporting Notification* section. Press **SUBMIT**

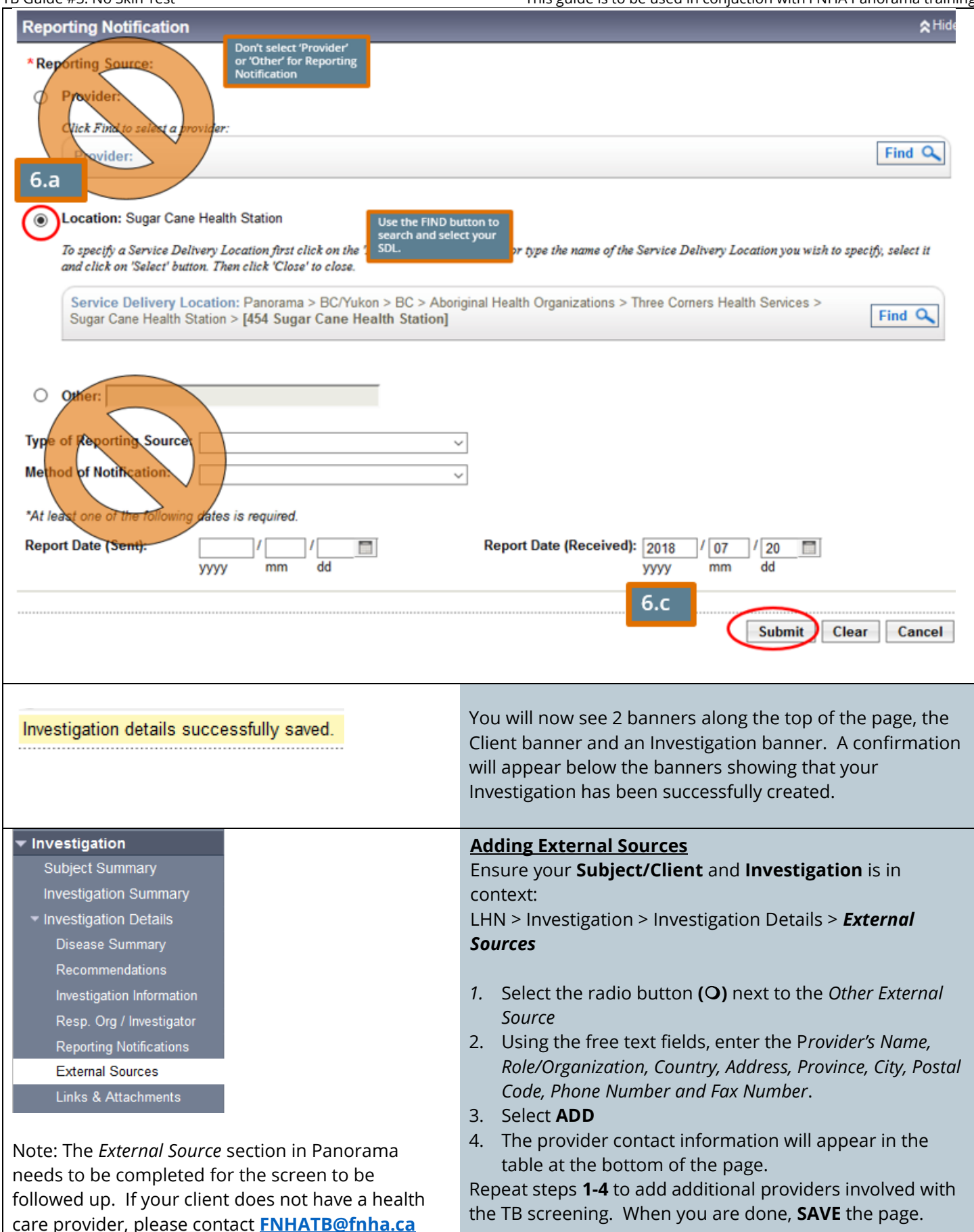

|            | Name:                                                                                 | Dr. I.M Strange                                                                                                    |                                                                                              |                                                                                                    |                                                               |        |
|------------|---------------------------------------------------------------------------------------|----------------------------------------------------------------------------------------------------|----------------------------------------------------------------------------------------------|----------------------------------------------------------------------------------------------------|---------------------------------------------------------------|--------|
|            | Role/Organization                                                                     | Family Physician                                                                                                    |                                                                                              |                                                                                                    |                                                               |        |
|            | Country:                                                                              | Canada                                                                                                    | ~                                                                                            |                                                                                                    |                                                               |        |
|            | Address Line 1:                                                                       | 123 Middle Road, Su                                                                                                    | uite 101                                                                                     |                                                                                                    | The City field is a Type-<br>ahead. After you start           |        |
|            | Address Line 2:                                                                       |                                                                                                    |                                                                                              |                                                                                                    | typing, options will appear<br>for you to select              |        |
| 3          | Province/Territory                                                                    | British Columbia                                                                                                    | ~                                                                                            | City: Pow                                                                                                    | e                                                             |        |
|            | Postal Code:                                                                          | НОН ОНО                                                                                                    |                                                                                              | Pow                                                                                                    | vell River                                                    |        |
|            | Phone Number: (                                                                       | 604 ) 555 - 12                                                                                                    | 234 ext. 🗌 🗍 Intern                                                                          | Pow                                                                                                    | vell River Regional Distric                                   | t      |
|            | <b>5 1 1 1</b>                                                                        |                                                                                                    |                                                                                              | Pow                                                                                                    | vers Addition                                                 |        |
|            | Fax Number: 1                                                                         | 778-555-1234                                                                                                    | International                                                                                |                                                                                                    |                                                               |        |
|            | * Effective Date From:                                                                | code section                                                                                                    | Effect                                                                                       | tive Date To: / [                                                                                                    | / 🔤                                                           |        |
|            | *Effective Date From:<br>2.b                                                          | code section 2019 / 08 / 25 yyyy mm dd                                                                                                    | Effect                                                                                       | tive Date To: / [<br>yyyy r                                                                                                    | / II<br>nm dd                                                 | Add    |
|            | *Effective Date From:<br>2.b                                                          | code section 2019 / 08 / 25 yyyy mm dd                                                                                                    | Effect                                                                                       | tive Date To: / [<br>yyyy r                                                                                                    | / 🖬<br>nm dd<br>3                                             | Add    |
|            | *Effective Date From:<br>2.b<br>Actions: Update Delete<br>External Name               | 2019 / 08 / 25<br>yyyy mm dd<br>Role/Organization                                                                                             | Effect                                                                                       | tive Date To: / [ / / / / / / / / / / / / / / / / / / / / / / / / / / / / / / / / / / / / / / / / / / / / / / / / / / / / / / / / / / / / / / / / / / / / / / / / / / / / / / / / / / / / / / / / / / / / / / / / / / / / / / / / / / / / / / / / / / / / / / / | nm dd<br>3 (<br>Effective Seff                                | Add Cl |
|            | * Effective Date From:<br>2.b<br>Actions: Update Delete<br>External<br>Source<br>Type | code section                                                                                                    | Address                                                                                      | tive Date To: / [<br>yyyy r<br>Phone/Fax<br>Numbers                                                                                                    | nm dd<br>3 (<br><u>Effective</u> <u>Eff</u><br>From <u>To</u> | Add Ci |
| <b>w</b> . | *Effective Date From:<br>2.b                                                          | code section         2019       /       08       /       25         yyyy       mm       dd         Role/Organization         Family Physician | Address      123 Middle Road, Suite 101     Powell River, British     Columbia Canada H0H0H0 | tive Date To: / [<br>                                                                                                    | nm dd<br>3<br>Effective Eff<br>From To<br>2019 Aug 25 -       | Add C  |

| Risk Factors                                                                                                    |                                                                                                    |
|----------------------------------------------------------------------------------------------------|----------------------------------------------------------------------------------------------------|
| The pre-populated table of risk factors in the TB<br>module reflect the risk factors listed in the BCCDC TB<br>screening (939) form                                                                                                    | Enter Client <b>Risk Factors</b> for your TB screen. For more details, use the instructions from <u>Panorama User Guide</u><br><u>#2: TB Screening Data Entry With Skin Test</u>                                                                           |
| As of December 1, 2018, FNHSO users will enter Risk<br>Factors by exception. This change in process is to<br>avoid redundancy and eliminate charting errors. This<br>change will also simplify the data entry process.                                                                                                    | FNHA enters their Risk Factors in Panorama <b>by exception</b> .<br>This means that unless you are changing a specific Risk<br>Factor response to a 'yes', or making a risk factor pertinent<br>to an investigation, there is no need to enter a response. |
| <ul> <li>Subject</li> <li>Client Details         <ul> <li>Personal Information</li> <li>Occupation/Language</li> <li>Health Services</li> <li>Financial Assistance</li> <li>Aboriginal Information</li> <li>Immigration Information</li> <li>Client Warnings</li> <li>Relationships</li> <li>Households</li> </ul> </li> <li>Consent Directives         <ul> <li>Allergies</li> <li>Risk Factors</li> </ul> </li> </ul> | To view client's risk factors, have your <b>Subject/Client</b> and <b>Investigation</b> in context:<br>LHN > Subject > <b>Risk Factors</b>                                                                                                    |

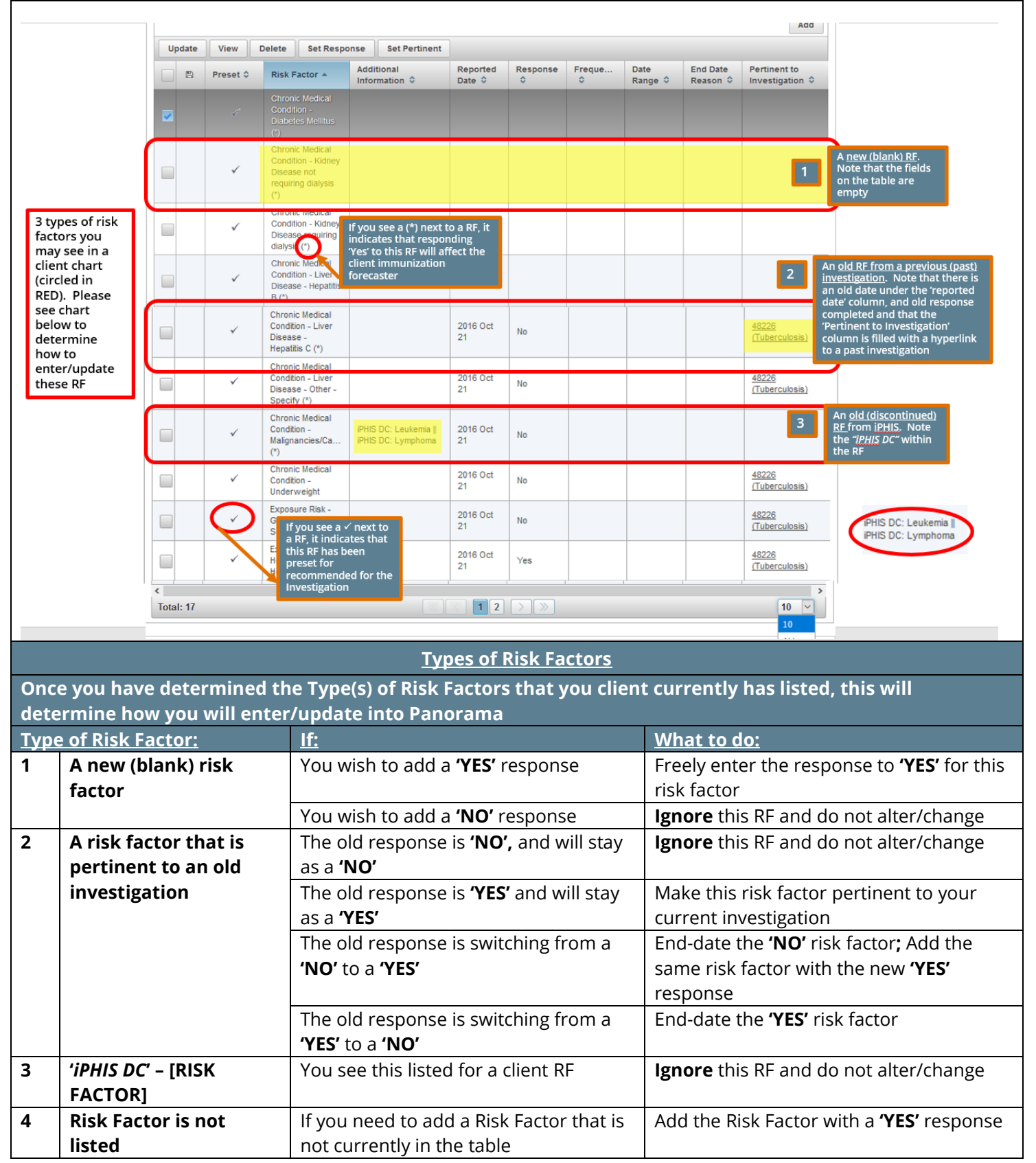

\*This guide is to be used in conjuction with FNHA Panorama training

|   | Special Population<br>- Indigenous<br>under 19 yrs (*) | 2019 Aug<br>24 | Yes |
|---|--------------------------------------------------------|----------------|-----|
| + |                                                        |                |     |

For more information, please see the <u>Immunization</u> <u>Data Entry Guide</u>

When *iPHIS* (the Province's previous Public Health charting system) charts were converted over to Panorama, some old Risk Factors that are no longer used, were pulled over to the client's Panorama chart.

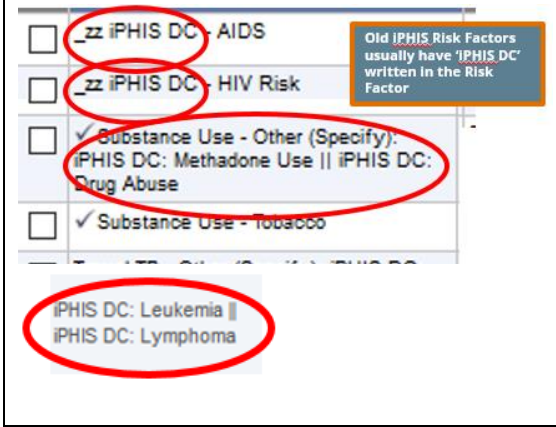

**For Children under the age of 19** Similar to adding the 'Special Population: Aboriginal under 19 years' Risk Factor for children in the **Immunization** module, please ensure that children who qualify for the hepatitis A vaccine have the risk factor 'Special Population: Aboriginal under 19 years' added to the TB risk factor table as well.

### **Risk Factors from iPHIS Transfer:**

Some client charts may have old iPHIS risk factors on the table when you open their risk factor page. These risk factors were brought over from iPHIS and are no longer used.

\*Please see examples of old iPHIS RF on the left hand column.

If you encounter any of these risk factors, please ignore. If you see **'iPHIS DC'** in front of the Risk Factor, <u>DO NOT</u> <u>CHANGE</u> the response

#### Signs & Symptoms Investigation Enter Client **Signs and Symptoms** for your TB screen. Subject Summary For more details, use the instructions from **Panorama User Guide #2: TB Screening Data Entry With Skin** Investigation Summary Test Investigation Details The Signs and Symptoms page in Panorama is displayed Lab as the old 'Classic' version of Panorama Encounter Details \*All S&Sx in the table needs to have a documented Signs & Symptoms response. ie. Do not leave blank. When you create a TB Complications investigation for a client, a table of S&Sx recommended for the investigation appears. Row Actions: Select All Update Set Onset Clear Onset **Onset Date: Reason for Deletion :** Present: 4 No Apply Update Delete mm dd уууу Details Exist Sign/Symptom Present V <u>Onset Date/Time</u> 🔽 Recovery Date/Time Duration 🔽 Reported By No Chest pain No $\Box$ Ensure all responses are No Cough completed for the No Signs and Symptoms table Fatigue No No $\Box$ 6 Fever No No No Haemoptysis No Lymphadenopathy (enlarged glands) No No No Night sweats No Shortness of breath/breathing difficulty No No Sputum production No No $\Box$ Weight loss No No

Save Rese

7

| opdate ib mistory summa                                                                                                    | l y                                                                                                    |
|----------------------------------------------------------------------------------------------------|----------------------------------------------------------------------------------------------------|
| ✓ Investigation                                                                                                    |                                                                                                    |
| Subject Summary<br>Investigation Summary<br>Investigation Details<br>Lab<br>Encounter Details<br>Signs & Symptoms<br>Complications<br>Outcomes | Enter Client Signs and Symptoms for your TB screen. For<br>more details, use the instructions from Panorama User<br>Guide #2: TB Screening Data Entry With Skin Test*Please note the TB History Summary Page is displayed as<br>the old 'Classic' version of Panorama.Before entering the client TST, first review and update<br>your client's TB history summary. |
| Medical History<br>Incubation &<br>Communicability                                                                                             | LHN > Investigation > Treatment & Interventions > <b>TB</b><br><b>Skin Test Summary</b>                                                                                                    |
| Treatment Profile<br>Intervention Summary<br>TB Skin Test Summary                                                                              |                                                                                                    |

| TB Guide #3 | 3: No Skin Test                                                                                                    |                                          | *This guide is to                                     | o be used in conjuction with F | NHA Panorama training                                                                           |
|-------------|----------------------------------------------------------------------------------------------------|------------------------------------------|-------------------------------------------------------|--------------------------------|-------------------------------------------------------------------------------------------------|
|             | TB History Summary                                                                                                    |                                          |                                                       | A Hide TB History Summary      | 1                                                                                               |
|             | Previous Diagnosis:<br>Previous Treatment:                                                                                                    | - Pre<br>- Pre                           | vious TB Test: -<br>vious BCG Vaccine: -              | 1 Update                       | 5                                                                                               |
| 2.          | TB Histor, Details                                                                                                    |                                          | -                                                     | Rinde TC History Detai         | ls                                                                                              |
| (а-к)       | Previous TB Test:<br>Source:                                                                                                    | Negative  V Previous Test Date: Other  V | Use Full Date:  2017 Vyyy Use Partial Date:           | / 07 / 16 🔲 / mm dd            |                                                                                                 |
|             | Previous Test Country:                                                                                                    | Canada                                   |                                                       | mm                             | Complete/update<br>the TB History<br>Details section as<br>much as possible                     |
|             | Previous Diagnosis:                                                                                                    | None V Previous Diagnosis<br>Date:       | Use Full Date:                                        | / 08 / 01<br>mm dd<br>/<br>mm  |                                                                                                 |
|             | Previous Treatment:                                                                                                    | None  V Previous Treatment Date:         | Use Full Date:   Use Partial Date:  Use Partial Date: | / 08 / 01 🛄 dd                 |                                                                                                 |
|             | Previous BCG Vaccine:                                                                                                    | Yes v BCG Vaccine Date:                  | Use Full Date:                                        | / / dd                         |                                                                                                 |
|             | BCG Vaccine Country:<br>BCG Scar Visible:                                                                                                    | Canada<br>Yes  Ves  Client Age at Last B | yyyy<br>CG: 0 Years                                   | mm                             |                                                                                                 |
|             | TB History Comm                                                                                                    | ents<br>:hart                            |                                                       | .ii                            |                                                                                                 |
|             | Dat. Comments                                                                                                    | i                                        | (396                                                  | 67 characters remaining ) Adv  |                                                                                                 |
|             |                                                                                                    |                                          |                                                       | 2. (l)                         |                                                                                                 |
|             | <ul> <li>Treatment &amp; Interventi<br/>Treatment Profile<br/>Intervention Summary<br/>TB Skin Test Summar</li> <li>Will take you back</li> </ul> | to the TB Skin Test Summary Page         |                                                       |                                |                                                                                                 |
| TB H        | listory Summary                                                                                                    |                                          |                                                       | *۱                             | Hide TB History Summary                                                                         |
| Previ       | ious Diagnosis:<br>ious Treatment:                                                                                                    | None .<br>None                           | Previous TB Test:<br>Previous BCG Vacc                | Negative<br>cine: Yes          | The information<br>you saved in the<br>TB History Details<br>Page will update<br>the TB History |
|             |                                                                                                    |                                          |                                                       |                                | Summary                                                                                         |

# Create TB Follow-Up Only

| Create | e TB Skin Test<br>1                                                                                                    | <ul> <li>Ensure your Subject/Client and Investigation is open:</li> <li>LHN &gt; Investigation &gt; Treatment &amp; Interventions &gt; TB</li> <li>Skin Test Summary</li> <li>Since the client will not be receiving a TST test:</li> <li>From the <i>TB Test Summary</i> Page:</li> <li>Select CREATE TB FOLLOW UP ONLY from the <i>TB Skin Test and Follow Up Summary</i> section. You will be taken to the <i>TB Follow Up Details</i> page.</li> <li>In the <i>Clinical Information</i> section: <ul> <li>a. <i>Contact to other TB Case</i> – choose from No, Unknown, Yes and enter date if applicable</li> <li>b. <i>Recent illness</i> – choose from No, Unknown, Yes and enter date if applicable</li> <li>c. If <i>clinical comments</i> are entered, select ADD</li> </ul> </li> </ul> |  |  |  |  |  |
|--------|----------------------------------------------------------------------------------------------------|----------------------------------------------------------------------------------------------------|--|--|--|--|--|
|        | * Encounter Group: Tuberculosis Disease Investigation                                                                                                    | ★ Hide Clinical Information                                                                                                    |  |  |  |  |  |
|        |                                                                                                    |                                                                                                    |  |  |  |  |  |
| 2.a-c  | The subsection pertains to previous contact, other than the current exposure.         Other TB Case Contact:       No       Vother Exposure Date:       Use Full Date:       Image: Contact:       Image: Contact:       Image: Contac |                                                                                                    |  |  |  |  |  |
|        | Clinical Comments                                                                                                    | yyyy mm                                                                                                    |  |  |  |  |  |
|        | IF YOU HAVE COMMENTS IN RELATION TO HISTORY OF CONTACT TO A TB CASE OR OF A RECENT ILLNESS, ENTER YOUR<br>COMMENTS HERE AND SELECT 'ADD'.                                                                                                    |                                                                                                    |  |  |  |  |  |
|        |                                                                                                    | (3866 characters remaining ) Add                                                                                                    |  |  |  |  |  |
|        |                                                                                                    | <ul> <li>a. Select <i>Reason for Test</i> from the drop down list (codes as per the BCCDC TB screening form)</li> <li>b. <i>Organization</i> and <i>Location</i> default to your organization. This can be changed if needed.</li> <li>c. Either <b>FIND</b> and <b>SELECT</b> yourself or another provider as the <i>Provider</i>. Providers are listed last name, first name, designation. If the name is not listed in the provider list, use the radio button</li> </ul>                                                                                                    |  |  |  |  |  |

| B Guide #3: No Skin Test                                                                                                    | *This guide is to be used in conjuction with FNHA Panorama training                                                                                                    |  |  |
|----------------------------------------------------------------------------------------------------|----------------------------------------------------------------------------------------------------|--|--|
| CXR<br>CXR & IGRA<br>CXR & Sputum<br>CXR, IGRA & Sputum<br>IGRA<br>IGRA & Sputum<br>No Follow Up Required<br>Repeat skin test<br>See Follow Up Details<br>Sputum | <ul> <li>(O) in the Other Provider area and enter the provider name in the free text field.</li> <li>d. Enter Follow-up Date: the date the client TB screen was done</li> <li>e. Follow-Up selections from drop-down list (*see photo on left)</li> <li>f. Select Reason for not having chest x-ray if applicable (*see photo on left)</li> <li>4. Follow-up Details is a free-text field where you can, enter the location where the client has been sent for CXR and that you will follow up with FNHA TB Services</li> <li>5. SAVE your work. Select CANCEL or LHN &gt; Investigation &gt; Treatment &amp; Interventions &gt; TB Skin Test Summary</li> <li>6. You will go back to the TB Test Summary Page and you will see your TB Follow Up appointment in the table</li> </ul> |  |  |

|             | TB Follow Up                                                                                 |                                                          |                                                                                   |                                                                                          |                                                                            |                                                       | ★ Hide TB Follow U                               |  |  |
|-------------|----------------------------------------------------------------------------------------------|----------------------------------------------------------|-----------------------------------------------------------------------------------|------------------------------------------------------------------------------------------|----------------------------------------------------------------------------|-------------------------------------------------------|--------------------------------------------------|--|--|
|             | Reason for Test: 1                                                                           | 1 BC First Nations                                       | TB Services                                                                       |                                                                                          | ~                                                                          |                                                       | <u></u>                                          |  |  |
|             | * Organization:                                                                              | To specify an Or<br>click on 'Select'                    | ganization first c<br>button. Then click                                          | lick on the 'Find' button. Th<br>& 'Close' to close.                                     | en search, or type the name                                                | of the Organization you v                             | Clear<br>vish to specify, select it and          |  |  |
|             |                                                                                              | Organization<br>Society]                                 | : Panorama > E                                                                    | 3C/Yukon > BC > Aborigir                                                                 | al Health Organizations                                                    | > [Three Corners Hea                                  | Ith Services Find Q                              |  |  |
|             | * Location:                                                                                  | To specify a Serv<br>to specify, select<br>Service Deliv | ice Delivery Loc<br>it and click on 'S<br>ery Location: F                         | ation first click on the 'Find<br>elect' button. Then click 'Cl<br>Panorama > BC/Yukon > | ' button. Then search, or ty<br>ose' to close.<br>BC > Aboriginal Health ( | pe the name of the Service<br>Organizations > Three C | Clear<br>Delivery Location you wish              |  |  |
|             |                                                                                              | Health Servic                                            | Health Services Society > Sugar Cane Health Station > [Sugar Cane Health Station] |                                                                                          |                                                                            |                                                       |                                                  |  |  |
| 3.<br>а-с   | * Provider:                                                                                  | Use this P<br>Click Find to sel                          | rovider:<br>ect a provider:                                                       |                                                                                          |                                                                            |                                                       | Clear                                            |  |  |
|             |                                                                                              | Provider:Ma                                              | calino, Cecille,                                                                  | Nurse - Registered, FNH                                                                  | A Health Protection Offic                                                  | ce, West Vancouver                                    | Find Q                                           |  |  |
|             |                                                                                              | Please select a                                          | mong the 2 avail                                                                  | able search methods; Searc                                                               | a or Type.                                                                 |                                                       | Close 🔀                                          |  |  |
|             |                                                                                              | Туре                                                     | Search                                                                            |                                                                                          |                                                                            |                                                       |                                                  |  |  |
|             |                                                                                              |                                                          | Start<br>Select                                                                   | typing the last name of the l<br>t the match with the keyboar                            | rovider. Matches will begin<br>d or mouse.                                 | n to appear below.                                    |                                                  |  |  |
|             |                                                                                              | Name of Pro                                              | vider: Mac                                                                        | alino, Cecille, Nurse - Re                                                               | gi                                                                         |                                                       | Show Info                                        |  |  |
|             |                                                                                              |                                                          |                                                                                   |                                                                                          |                                                                            |                                                       | Select                                           |  |  |
|             |                                                                                              |                                                          |                                                                                   |                                                                                          |                                                                            |                                                       |                                                  |  |  |
|             |                                                                                              | Use Other                                                | Provider:                                                                         |                                                                                          |                                                                            |                                                       |                                                  |  |  |
|             | *Follow Up Date:                                                                             |                                                          | 2018 / 12                                                                         | / 3                                                                                      |                                                                            | CXR                                                   | 8 ICDA                                           |  |  |
| 3. K        | *Follow Up:                                                                                  |                                                          | CXR & IGKA                                                                        |                                                                                          |                                                                            |                                                       |                                                  |  |  |
| d-f         | Reason For Not Hav                                                                           | ving Chest                                               | it CXR, IGRA & Sputum                                                             |                                                                                          |                                                                            |                                                       |                                                  |  |  |
| _ (         | X-ray:<br>Follow Up Details:                                                                 |                                                          |                                                                                   |                                                                                          |                                                                            | IGRA                                                  | & Sputum                                         |  |  |
|             | Requisition given to client. Sent to ABC clinic for CXR. ENHA TB services notified by email. |                                                          |                                                                                   |                                                                                          |                                                                            |                                                       | eat skin test                                    |  |  |
|             | 4                                                                                            |                                                          |                                                                                   |                                                                                          | Sputum                                                                     |                                                       |                                                  |  |  |
|             |                                                                                              |                                                          |                                                                                   |                                                                                          | (3907                                                                      | characters I                                          |                                                  |  |  |
|             | *******                                                                                      |                                                          |                                                                                   |                                                                                          |                                                                            | 5                                                     | Save Clear Cance                                 |  |  |
|             |                                                                                              |                                                          |                                                                                   |                                                                                          |                                                                            |                                                       |                                                  |  |  |
|             |                                                                                              | <u>Wha</u>                                               | t your TB                                                                         | follow up will lo                                                                        | ok like on the to                                                          | able:                                                 |                                                  |  |  |
| B Skin      | Test and Follow                                                                              | Up Summary                                               | l.                                                                                |                                                                                          |                                                                            | AHide TB Skir                                         | Test and Follow Up Sur                           |  |  |
| All TB Skir | Tests for the client                                                                         | in context are dis                                       | splaved, not i                                                                    | ust those pertinent to t                                                                 | he Investigation in co                                                     | ntext.                                                |                                                  |  |  |
| Row Acti    | ons: View/Update                                                                             | View TB Test                                             | Outcome Re                                                                        | port                                                                                     | C                                                                          | reate TB Skin Test                                    | Create TB Follow Up C                            |  |  |
|             | Reason for De                                                                                | letion:                                                  |                                                                                   |                                                                                          |                                                                            |                                                       |                                                  |  |  |
| Ð           | J                                                                                            |                                                          | v [                                                                               | Delete                                                                                   |                                                                            |                                                       |                                                  |  |  |
| Tes<br>ID   | st/Follow Up 🔻 D<br>G                                                                        | <u>ate of</u><br>ive/Service                             | Date o<br>Read                                                                    | f Reaction Si<br>(mm)                                                                    | te Interprete<br>Result                                                    | d Follow<br>Up                                        | <ul> <li>Pertinent<br/>Investigations</li> </ul> |  |  |
| 0 604       | 497 2                                                                                        | 019 Aug 23                                               | -                                                                                 | -                                                                                        | े.<br>संर                                                                  | CXR                                                   | 70362 Tuberculosis                               |  |  |
|             |                                                                                              |                                                          |                                                                                   |                                                                                          | 1                                                                          |                                                       | 4                                                |  |  |
|             |                                                                                              |                                                          |                                                                                   |                                                                                          |                                                                            |                                                       |                                                  |  |  |
| e exan      | nple email to F                                                                              | NHA TB Serv                                              | ices in ph                                                                        | oto Notify                                                                               | FNHA TB Serv                                                               | ices by phone                                         | or email                                         |  |  |
| ow:         |                                                                                              |                                                          |                                                                                   | <b>FNHA</b>                                                                              | TB@fnha.ca if o                                                            | lient follow up                                       | is needed. AT TH                                 |  |  |

| TB Guide #3: No Skin Test |                                           |                                                | *This guide is to be used in conjuction with FNI                                                         | *This guide is to be used in conjuction with FNHA Panorama training |  |  |  |
|---------------------------|-------------------------------------------|------------------------------------------------|----------------------------------------------------------------------------------------------------|---------------------------------------------------------------------|--|--|--|
|                           |                                           |                                                | POINT YOU WILL WAIT TO GET X-RAY RESU                                                                    | POINT YOU WILL WAIT TO GET X-RAY RESULTS/                           |  |  |  |
|                           |                                           |                                                | <b>RECOMMENDATATIONS.</b> You will be conta                                                              | RECOMMENDATATIONS. You will be contacted by FNHA                    |  |  |  |
|                           |                                           |                                                | TB Services if further information is requir                                                             | TB Services if further information is required or if there          |  |  |  |
|                           |                                           |                                                | are physician recommendations                                                                            |                                                                     |  |  |  |
|                           | ءَ الله الله الله الله الله الله الله الل | From +           To           Cc           Bcc | Cecille.Macalino@fnha.ca                                                                                 |                                                                     |  |  |  |
|                           |                                           | Subject                                        | Client ID: 123456, Investigation ID: 24680, Splatsin Health Centre, TB screening: 06 Entry for Treatment |                                                                     |  |  |  |
|                           | Hi TB Te                                  | eam,<br>ent was scree                          | ned and was sent to ABC Clinic in Vernon for CXR.                                                        |                                                                     |  |  |  |
|                           | Sincerely,                                |                                                |                                                                                                    |                                                                     |  |  |  |
|                           | Splatsin Health Centre<br>250-555-1234    |                                                |                                                                                                    |                                                                     |  |  |  |

| Encounters                                                                                       |                                                                                                    |
|--------------------------------------------------------------------------------------------------|----------------------------------------------------------------------------------------------------|
| Encounters can be automatically, or manually created.                                            | Enter Client <b>Encounters</b> (if needed) for your TB screen.<br>For more details, use the instructions from <u>Panorama</u><br><u>User Guide #2: TB Screening Data Entry With Skin Test</u><br>An encounter represents a point of service between a<br>client and healthcare provider for any type of service (eg.<br>Clinic visit, home visit, telephone consult, etc).<br><u>Automatic Encounters</u><br>Panorama automatically creates an encounter for:<br>• Administered Immunizations<br>• AEFI (Adverse Event Following Immunization)<br>• Special Considerations<br>• Entry of Lab Results/Diagnostic Imaging Results<br>• Entry of TST<br>• Interventions<br><u>Manual Encounters</u><br>Users can manually create encounters for the following:<br>• Clinic/ Home/ Outreach/ Street/ Workplace visits<br>• Telephone assessments with the client/guardian<br>• Case conferences – Contact between multiple |
|                                                                                                  | <ul> <li>Counselling/education, provision of care, medication</li> </ul>                                                                                                    |
| Each T                                                                                           | administration/ management, screening, etc.                                                                                                    |
| Investigation 70364 - Tuberculosis                                                               | pciated<br>gation ID number                                                                                                    |
| Investigation ID: Status: Investigator: Linked Outbreaks                                         | - Report Date (Sent): Report Date (Received):<br>- June 27, 2017                                                                                                    |
| Disease Causative Agent Further Automation (                                                     | thority / Classification   Classif. Date Site(s) Sta<br>Primary Classification, Δ Set by Case Def)                                                                                                    |
| Tuberculosis                                                                                     | Encounters for the erson 2017 Jun 27                                                                                                    |
| Investigation 70364 Encounters                                                                   |                                                                                                    |
| 0 encounter(s) total                                                                             | Click Encounter Date for encounter                                                                                                    |
| Move Selected Encounter(s) To:           Investigation:70364 Non-Episode Encounters         Move | To create a new encounter<br>for this particular TB<br>investigation, select here                                                                                                    |
| Non-Episode Encounters                                                                           | Create Encounter                                                                                                    |
| Encounter Date Encounter Type                                                                    | Encounter Reasons Organization Location                                                                                                    |

Notes

## Notes

You can quickly see and access client notes by checking if a *Notes* hyperlink exists on the top left hand corner of the client banner. When selected, this will take you to the *Clinical Notes* screen. When selected, this will take you to the *Clinical Notes* screen. For more information, please refer to the <u>Core Data Entry Guide</u>

Enter Client **Notes** (if needed) for your TB screen. For more details, use the instructions from <u>Panorama User</u> <u>Guide #2: TB Screening Data Entry With Skin Test</u>

| Select to see all notes listed<br>in the table (most recent<br>note will appear first                                                                                                    |                                                                              |                        |                                                                                                 |  |  |  |  |
|----------------------------------------------------------------------------------------------------|------------------------------------------------------------------------------|------------------------|-------------------------------------------------------------------------------------------------|--|--|--|--|
| Row Actions: View All Notes in Table Upd                                                                                                    | ate Note View Note Corrections                                               | Delete Note            | Author Note Transcribe Note                                                                     |  |  |  |  |
| Move selected note to                                                                                                    | Select a radio button (O)<br>then update note to edit                        | Move Note              | $\bigcirc$                                                                                      |  |  |  |  |
| Note<br>Date/Time Ivra                                                                                                    | the note (can only do this if<br>you are the original author<br>of the note) | Author                 | Attached To Status Corrected                                                                    |  |  |  |  |
| O 2017 Sep 9 Murse 2-Month                                                                                                    | well baby visit                                                              | TRAINER03,<br>Cecille  | Enc 2017 Sep Complete                                                                           |  |  |  |  |
| 02017 Jul 25 Nurse Postpart                                                                                                    | um Home Visit                                                                | TRAINER03,<br>Cecille  | Client 2456377 Complete                                                                         |  |  |  |  |
| O 2017 Jul 20 Nurse Phone C Question                                                                                                    | all from Mom - Breastfeeding                                                 | TRAINER03,<br>Cecille  | Client 2456377 Complete Shows you if a note has been updated/ corrected from the original note  |  |  |  |  |
| Total: 3 Page 1 of 1                                                                                                    |                                                                              |                        | Jump to page:                                                                                   |  |  |  |  |
| Select the hyperlink if you<br>would like to view an<br>individual note                                                                                                    |                                                                              | S<br>a<br>ir<br>c      | hows you if the note is<br>ttached to an encounter,<br>ivestigation, or a general<br>lient note |  |  |  |  |
| Note is being created for Investigation                                                                                                    | n ID 70364, Encounter 20                                                     | 17 Aug 10              | Shows you if a note is<br>created under the<br>client, Investigation, or                        |  |  |  |  |
| Note ID: -                                                                                                    | Status: -                                                                    |                        | encounter                                                                                       |  |  |  |  |
|                                                                                                    |                                                                              |                        |                                                                                                 |  |  |  |  |
| * Required Field                                                                                                    |                                                                              | Structure<br>Subject I | ed using the<br>.ine standard<br>to Structure                                                   |  |  |  |  |
| Author: TRAINER03, Cecille                                                                                                    | Role: BCY System-Sup                                                         | oport Your Not         | es section)                                                                                     |  |  |  |  |
| * Subject: TB - Community TB S                                                                                                    | Screening                                                                    |                        |                                                                                                 |  |  |  |  |
| * Note Date: 2018 / 08 / 10<br>yyyy mm dd                                                                                                    | Time: hh mm                                                                  | :PST                   |                                                                                                 |  |  |  |  |
| Note Type: Nurse                                                                                                    | ~                                                                            |                        |                                                                                                 |  |  |  |  |
| Common Phrases: TB_Intake_Note_par                                                                                                    | 2 v Add to                                                                   | o Note                 |                                                                                                 |  |  |  |  |
| * Note:<br>$\mathbf{T}_{\text{Normal}} \sim \mathbf{T}_{\text{Arial}} \sim 7pt \sim \mathbf{b}  i \; \underline{u} \equiv \underline{a} \equiv \underline{a} \equiv \underline{b} = \underline{b} \qquad \qquad \qquad \qquad \qquad \qquad \qquad \qquad \qquad \qquad \qquad \qquad \qquad \qquad \qquad \qquad \qquad \qquad \qquad$ |                                                                              |                        |                                                                                                 |  |  |  |  |
| Client in for TB screening. TST measured at 15mm. Discussed with client TST results. Client states no symptoms, no risk factors noted. Client sent to ABC Clinic for CXR. Requisition given. Email notification to ENHA TB Services sent                                                                                                |                                                                              |                        |                                                                                                 |  |  |  |  |
| Free-text box to enter note. Users can cut and<br>paste notes from other documents (i.e., Word<br>document, Notepad); however, to prevent error<br>messages, users must insert a space or return at<br>the beginning of the note content pasted into this<br>field                                                                      |                                                                              |                        |                                                                                                 |  |  |  |  |
| Select to save your<br>note<br>Save as Draft Note Complete Clear Cancel                                                                                                    |                                                                              |                        |                                                                                                 |  |  |  |  |
|                                                                                                    |                                                                              |                        |                                                                                                 |  |  |  |  |

#### **Closing Investigations** If you are unsure if you should be closing a client If there is no follow-up required, the investigation can Investigation, please contact FNHA TB Services be closed by the CHN. FNHA TB Services or the BCCDC fnhaTB@fnha.ca will be responsible for closing all other TB Investigations. If you want to close your investigation, use the instructions from Panorama User Guide #2: TB **Screening Data Entry With Skin Test** The Investigation ID banner will now note that the status is set to 'closed' Investigation ID: Disposition: Age at time of Investigation: Status: CLOSED 70364 Screening Disease: PHAC Date/Type: **Causative Agent:** Authority/Classification: 2017 Jun 27 / Date Reported Provincial / Case - Not a Case / 2017 Tuberculosis A This investigation has a status of CLOSED. Please consider this when making updates to the investigation. investigation successfully closed. **Tuberculosis Disease Investigation Encounter** The Subject Summary Group page shows that this TB Invesigation is closed. Investigation 70440 - Tuberculosis - CLOSED Investigation ID: Status: Investigator: Linked Outbreaks: Report Date (Sent): Report Date (Received): 70440 CLOSED 07 July 2017 Disease Etiologic Agent Epi Markers Authority / Classification | Classif. Date (✓ Primary Classification, ∆ Set by Case Def) Tuberculosis . Provincial / Case - Not a Case 2017 Jul 7